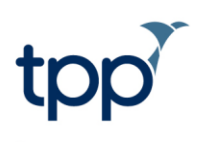

# Non-medical prescribers in SystmOne

#### Introduction

This document presents a comprehensive guide on prescribing as a non-medical healthcare professional within SystmOne. It details the setup process for these staff members and how to use the functionality.

#### **Staff Setup**

The staff member's profile needs to be checked and updated if necessary to ensure that the correct RBAC role has been added to their smartcard. Please speak to your RA team for further information around this.

To check the staff profile, navigate to Setup – Users and Policies – Staff and Organisation Setup.

Find the relevant staff member in the list, right-click, and select 'Amend staff'. Ensure that the National ID number is set to HCPC (Health Care Professional Council) on the Global settings tab.

| 7 Amend Staff Details X                                                                                         |                                                    |              |          |         |  |   |  |
|----------------------------------------------------------------------------------------------------|----------------------------------------------------|--------------|----------|---------|--|---|--|
| Slobal Settings   Local Settings   Local Access Rights   Skill Sets   Additional Languages   Additional Details |                                                    |              |          |         |  |   |  |
| Personal Details                                                                                                |                                                    |              |          |         |  |   |  |
| Title                                                                                                    | First name                                         | Middle       | enames   | Surname |  |   |  |
| Name Dr                                                                                                    | <ul> <li>Claire</li> </ul>                         |              |          | Butcher |  |   |  |
| Initials Clair                                                                                                  | e Amend Name                                       |              |          |         |  |   |  |
| Gender O M                                                                                                    | Itale   Female  Indeterminate  Unspecified/Unknown |              |          |         |  |   |  |
| Contact Details                                                                                                 |                                                    |              |          |         |  |   |  |
| Usual organisation Training Calendar (Training Organisations)                                                   |                                                    |              |          |         |  | • |  |
| Mobile                                                                                                    | 07595564307                                        |              |          |         |  |   |  |
| Email                                                                                                    | Email clairembu@hotmail.co.uk                      |              |          |         |  |   |  |
| Professional Details National ID HCPC  pa123456  GMC Website  Oualifications Logon Details                      |                                                    |              |          |         |  |   |  |
| User logon name                                                                                                 |                                                    | cbutcher2212 | Password |         |  |   |  |
| Time before system lockout                                                                                      |                                                    | 30 🕂 Minutes |          |         |  |   |  |
| Lockout warning prompt                                                                                          |                                                    | 60 ÷ Seconds |          |         |  |   |  |
| Number of invalid password attempts permitted 5                                                                 |                                                    |              |          |         |  |   |  |
| Lifetime of password                                                                                            |                                                    | 90 🕂 Days    |          |         |  |   |  |
| Smartcard ID                                                                                                    |                                                    | 97519        |          |         |  |   |  |
|                                                                                                    |                                                    |              |          |         |  |   |  |

Once the correct information has been added, navigate to the '*Local Settings*' tab at the top of the screen. The job role should reflect the smartcard RBAC role that the RA team have allocated to the staff member. The *PPA ID* and *Using PPA ID* fields should be kept blank.

| Global Settings Local Setting                                                                          | gs Local Access Rights   Skill Sets   Additional Languages   Additional Details |  |  |  |  |
|----------------------------------------------------------------------------------------------------|---------------------------------------------------------------------------------|--|--|--|--|
| Employment Details                                                                                     |                                                                                 |  |  |  |  |
| Employment role                                                                                        | Q X Paramedic V                                                                 |  |  |  |  |
| GP Connect role                                                                                        | v i                                                                             |  |  |  |  |
| Telephone no. / ext.                                                                                   |                                                                                 |  |  |  |  |
| Pager number                                                                                           |                                                                                 |  |  |  |  |
| Employment start date                                                                                  | 17 Sep 2012 💌                                                                   |  |  |  |  |
| GP local codes                                                                                         | Edit Local Codes                                                                |  |  |  |  |
| PPA ID                                                                                                 | Caseload Prescribing                                                            |  |  |  |  |
| Using PPA ID                                                                                           | Set Clear                                                                       |  |  |  |  |
| Using GMC Number                                                                                       | Set Clear                                                                       |  |  |  |  |
| Preferred appointment duration                                                                         | 10 Third Minutes                                                                |  |  |  |  |
| Start/end location                                                                                     |                                                                                 |  |  |  |  |
| Activation                                                                                             |                                                                                 |  |  |  |  |
| Logon at this organisation is                                                                          | s enabled                                                                       |  |  |  |  |
| Automatically disable this logon if not used for 56 hours (this number can be changed via preferences) |                                                                                 |  |  |  |  |
| This logon will not be disabled automatically Reset Timer                                              |                                                                                 |  |  |  |  |
|                                                                                                    |                                                                                 |  |  |  |  |
|                                                                                                    |                                                                                 |  |  |  |  |
|                                                                                                    |                                                                                 |  |  |  |  |
|                                                                                                    |                                                                                 |  |  |  |  |
|                                                                                                    |                                                                                 |  |  |  |  |
|                                                                                                    | Qk Cancel                                                                       |  |  |  |  |

Press 'OK' to confirm

### **User Preferences**

Navigate to User - User Preference - Prescribing - Prescription Authorising

- For non-hospital prescribers: Ensure that the option 'Use Hospital Site for script printing' is unticked.
- For hospital prescribers: Ensure that the option 'Use Hospital Site for script printing' is ticked and the correct site code has been added into the empty field. This information will then show on the Token or FP10.

| 🍸 User Preferences                            | X                                                                                                    |
|-----------------------------------------------|----------------------------------------------------------------------------------------------------|
| Enter text to search Search Clear             | Use Hospital site code for script printing (required to print Hospital Prescriber FP10 Forms)         |
|                                               | To decide the authoriser of prescriptions  Use the organisation default method of authorising scripts |
| Miscellaneous                                 |                                                                                                    |
| Navigation                                    |                                                                                                    |
| Notifications                                 | <ul> <li>Always authorise scripts using the specified prescriber(s)</li> </ul>                        |
| Pathology                                     |                                                                                                    |
| * Filing                                      |                                                                                                    |
| <ul> <li>Viewing &amp; Inbox</li> </ul>       |                                                                                                    |
| * Requesting                                  |                                                                                                    |
| A Protocols                                   |                                                                                                    |
| Patient Record                                |                                                                                                    |
| <ul> <li>Patient Search</li> </ul>            |                                                                                                    |
| Prescribing                                   |                                                                                                    |
| Section Group Timeline                        |                                                                                                    |
| Dose Shortcuts                                |                                                                                                    |
| Frequently Used Drugs                         |                                                                                                    |
| Trescribing                                   |                                                                                                    |
| A Prescribing Warnings                        |                                                                                                    |
| <ul> <li>Prescription Authorising</li> </ul>  |                                                                                                    |
| <ul> <li>Prescription Counterfoils</li> </ul> |                                                                                                    |
| <ul> <li>Quick Print</li> </ul>               |                                                                                                    |
| <ul> <li>ScriptSwitch</li> </ul>              |                                                                                                    |
| <ul> <li>Times and Doses</li> </ul>           |                                                                                                    |
| <ul> <li>Record Summaries</li> </ul>          |                                                                                                    |
| Referrals In                                  |                                                                                                    |
| ITF Output                                    |                                                                                                    |
| Scanning                                      |                                                                                                    |
| · · · · · · · · · · · · · · · · · · ·         |                                                                                                    |
|                                               | Copy from Another User Restore Defaults Ok Cancel                                                     |

Press 'OK' to confirm

## Scripts and EPS tokens

Non-medical prescribers will be able to send prescriptions electronically via EPS, as well as create FP10s.

The token/script will display the type of non-medical prescriber that created the script (e.g. "Paramedic Prescriber"), and will also display their National ID (e.g. HCPC ID).

*Note: If the Staff member is using a Hospital Site code this will also appear on the prescription.* the prescribers information for the Non-Medical Prescriber staff member.

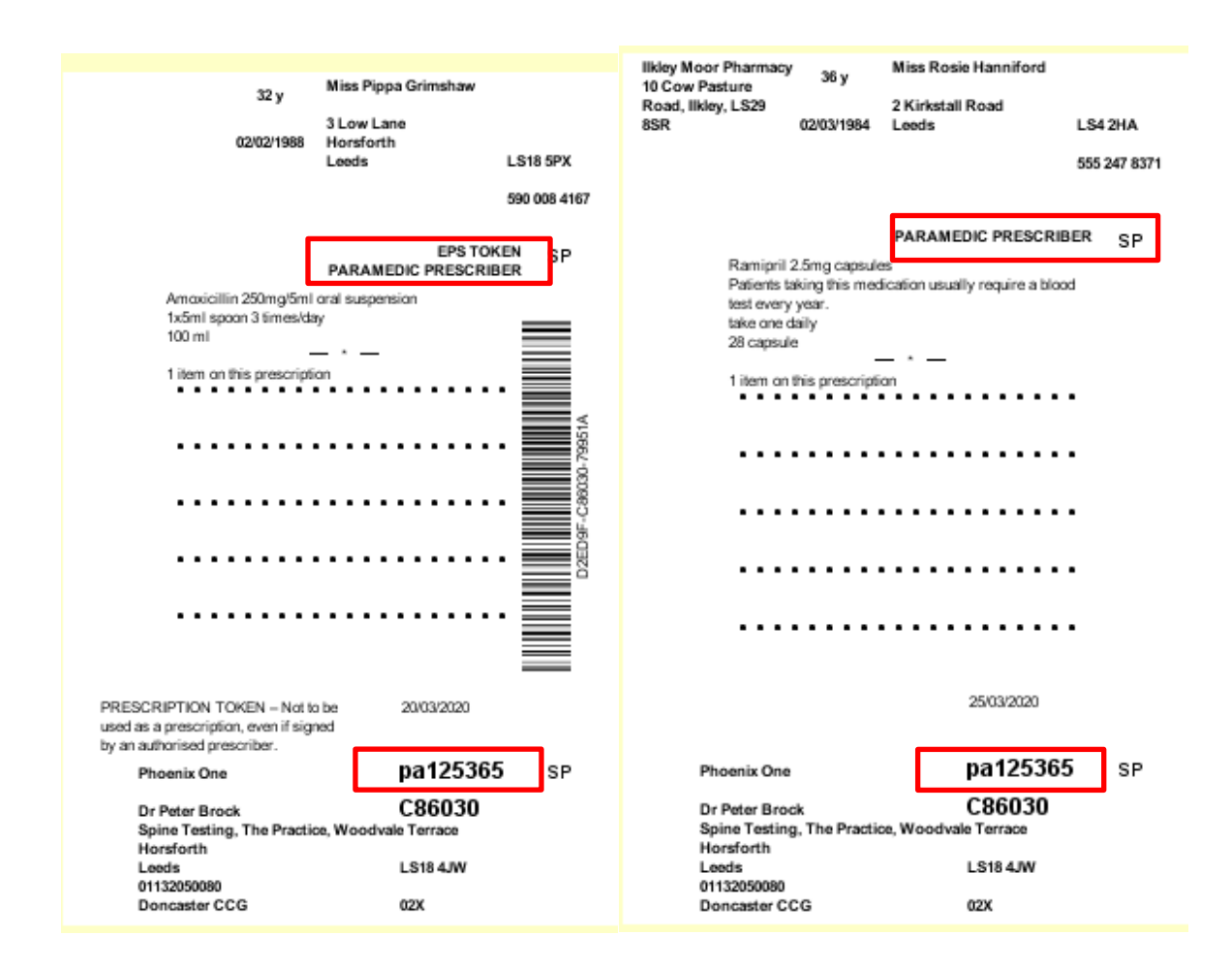